#### SONY

# Digitalna HD videokamera

#### HDR-AS15/AS10

Ovaj dokument opisuje nove funkcije koje omogućava ovo ažuriranje kao i njihove radne značajke. Pogledajte Priručnik za rad i Priručnik.

# Zvučni signal

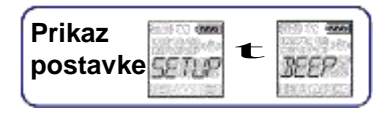

Možete postaviti zvučne obavijesti radnje na ON/OFF (Uključeno/isključeno). Za ovu postavku najprije odaberite [SETUP] (Postavljanje).

1 Pritisnite gumb NEXT (Sljedeće) za prikaz [SETUP] (Postavljanje), a potom pritisnite gumb ENTER.

- 2 Pritisnite gumb NEXT (Sljedeće) za prikaz [BEEP] (Zvučni signal), a potom pritisnite gumb ENTER.
- 3 Pritisnite gumb NEXT (Sljedeće) za odabir postavke, a potom pritisnite gumb ENTER.

| \$<br>ing to const<br>the t | Uključeni su zvukovi svih radnji.                                                                                                    |
|-----------------------------|----------------------------------------------------------------------------------------------------|
| SILWF                       | <ul> <li>Zvukovi radnji aktiviraju se samo za sljedeće radnje.</li> <li>Napajanje uključeno</li> <li>Pokrenuto snimanje</li> <li>Zaustavljeno snimanje</li> <li>Pritisnut okidač</li> <li>Odabrana je onemogućena radnja ili je došlo do pogreške</li> </ul> |
| DEF                         | Isključeni su zvukovi svih radnji.                                                                                                    |
|                             | Povratak na izbornik [BEEP] (Zvučni signal).                                                                                                    |

### **Scena**

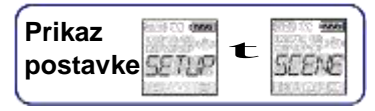

Možete odabrati odgovarajuću kvalitetu slike sukladno sceni koju snimate. Za ovu postavku najprije odaberite [SETUP] (Postavljanje).

1 Pritisnite gumb NEXT (Sljedeće) za prikaz [SETUP] (Postavljanje), a potom pritisnite gumb ENTER.

- 2 Pritisnite gumb NEXT (Sljedeće) za prikaz [SCENE] (Scena), a potom pritisnite gumb ENTER.
- 3 Pritisnite gumb NEXT (Sljedeće) za odabir postavke, a potom pritisnite gumb ENTER.

| \$<br>NERRE | Snimajte slike u standardnoj kvaliteti                     |
|-------------|------------------------------------------------------------|
|             |                                                            |
| us tea      | Snimajte slike u kvaliteti prikladnoj za podvodno snimanje |
| DECK.       | Povratak na izbornik [SCENE] (Scena).                      |

#### Način snimanja

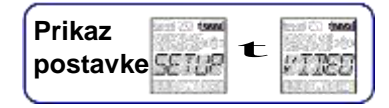

Možete postaviti rezoluciju slike i brzinu prijelaza sličica kod snimanja filmova. Za ovu postavku najprije odaberite [SETUP] (Postavljanje).

1 Pritisnite gumb NEXT (Sljedeće) za prikaz [SETUP] (Postavljanje), a potom pritisnite gumb ENTER.

- 2 Dok je prikazana stavka [VIDEO] (Videozapis) pritisnite gumb ENTER.
- 3 Pritisnite gumb NEXT (Sljedeće) za odabir Načina snimanja, a potom pritisnite gumb ENTER.

| Prikaz                    | Snimljena slika                                                                    | Rezolucija  | Brzina<br>prijelaza<br>sličica kod<br>snimanja | Brzina<br>prijelaza<br>sličica kod<br>reprodukcij<br>e |
|---------------------------|------------------------------------------------------------------------------------|-------------|------------------------------------------------|--------------------------------------------------------|
|                           | Maksimalna<br>rezolucija/snimljena bistra slika<br>pri 2× brzini prijelaza sličica | 1920 × 1080 | 60 p                                           | 60 p                                                   |
| 9965<br>97 23-90-<br>1453 | Maksimalna rezolucija                                                              | 1920 × 1080 | 30 p                                           |                                                        |
| 996<br>17.<br>57.2        | Visoka rezolucija                                                                  | 1280 × 720  | 30 p                                           | 30 p                                                   |

|                     | Snimljena usporena slika pri 2× brzini<br>prijelaza sličica          | 1280 × 720    | 60 p  |  |
|---------------------|----------------------------------------------------------------------|---------------|-------|--|
|                     |                                                                      |               |       |  |
| SSLQ-V              | Snimljena izuzetno usporena slika pri<br>4× brzini prijelaza sličica | 1280 × 720    | 120 p |  |
|                     |                                                                      |               |       |  |
| জনবা<br>ইই:-ক:-<br> | Standardna rezolucija                                                | 640 	imes 480 | 30 p  |  |
|                     |                                                                      |               |       |  |
| BREN                | Povratak na izbornik [VIDEO] (Videozapis).                           |               |       |  |
|                     |                                                                      |               |       |  |

#### Napom

 Neprekidno trajanje snimanja filma je otprilike 13 sati. U načinu rada [SLOW] (Sporo) traje otprilike 6,5 sati. U načinu rada [SSLOW] (Vrlo sporo) traje otprilike 3 sata.

• Ako odaberete [SSLOW] (Vrlo sporo), SteadyShot neće biti aktivan ako je stavka SteadyShot namještena na [ON] (Uključeno).

- Zvuk se ne snima tijekom snimanja u sljedećoj situaciji:
  - [SSLOW] (720 120P), [SLOW] (720 60P) je postavljeno.
- Kad je način snimanja postavljen na [VGA], kut snimanja postaje uži u usporedbi s drugim načinima snimanja.